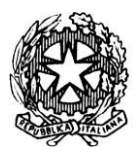

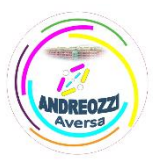

Sito web: www.itcgandreozziaversa.it - e-mail cetd21000r@istruzione.gov.it Cod. Mec. CETD21000R - C. F. 81001330612

## ALLEGATO – 1

## ABILITAZIONE VISUALIZZAZIONE QUESTIONARIO

Accedere alla piattaforma Moodle mediante il seguente link:

## https://www.elearningandreozzi.edu.it

cliccando sul pulsante presente in alto a destra alla pagina "Login" ed inserendo come username e password le stesse credenziali utilizzate per l'accesso alla piattaforma Microsoft Teams.

Ad accesso eseguito viene mostrata la home page della piattaforma Moodle, dal blocco laterale di navigazione selezionare "I miei corsi" e quindi il corso in cui si abilitare il questionario.

| Navigazione       |  |  |
|-------------------|--|--|
| ✓ Dashboard       |  |  |
| 🔒 🛧 Home del sito |  |  |
| > Pagine del sito |  |  |
| ✓I miei corsi     |  |  |
| <b>&gt;</b> 5DR   |  |  |
| > CFM             |  |  |
|                   |  |  |

Una volta all'interno del corso cliccare sul pulsante presente in alto a destra "Attiva Modifica". Successivamente cliccare sul simbolo identificato da "tre pallini" presente di fianco al questionario di interesse, quindi su "Disponibilità" e infine selezionare l'opzione "Visualizza nella pagina home del corso".

| ✓ Argomento 1 ∉                                |                                                                                                    | 心                 |
|------------------------------------------------|----------------------------------------------------------------------------------------------------|-------------------|
| Prova parallela di matematica 🖋                |                                                                                                    | *                 |
| Prova per classi parallele di Lingua Inglese 🖋 | ◆ Sposta<br>→ Sposta<br>◆ Disport                                                                   | a destra          |
| Prova parallela di Italiano 🖋                  | Disponibile agli studenti (nel<br>rispetto delle condizioni di accesso<br>eventualmente impostate). | a<br>ità gruppo > |
| + Aggiungi un'attività o una risorsa           | Nascondi nella pagina home<br>del corso<br>Non disponibile agli studenti.                           |                   |

In questo modo il questionario sarà accessibile agli studenti.

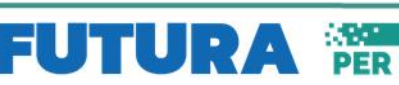

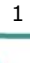

A SCI

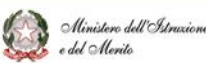